# 【「スペース生産性」の帳票出力(計算式項目の使用方法)】

「尺あたりのスペース生産性」を帳票出力したいのですが、該当項目が見当たりません。

帳票に出力項目がなくても、お客様の用途に応じて任意の計算式項目を登録し、「計算式項目」として帳票に出力することが可能 です。

事前に計算式を登録し、帳票出力設定時に登録した計算式項目を選択します。

キーワード:ユーザー環境設定、計算式登録、詳細設定

登録日:2017/11/1

最終更新日:2018/8/1

# 目次

| 1.  | 書の計算式登録例について                    | 2  |
|-----|---------------------------------|----|
| 2.  | 算式の登録                           | 2  |
| :   | 計算式設定までの手順                      | 3  |
| 3.  | ペース単位の設定                        | .3 |
| 3.1 | ペース単位の設定 < 一時的な設定 >             | .3 |
| 3.2 | ペース単位の設定 < ユーザー環境設定で初期値を設定する >1 | 7  |
| 4.  | 割モデルでの計算式項目の利用                  | 21 |
| 4   | 帳票出力までの手順                       | 21 |
| 4   | 帳票への計算式項目出力設定                   | 23 |

1. 本書の計算式登録例について

本書では、例として「棚幅 30cm あたりの生産性を算出する計算式」を登録する手順と、登録した計算式項目を帳票出力で利用する手順 を説明します。

2. 計算式の登録

本書では、例として「棚幅 30cm あたりの生産性を算出する計算式」を登録します。 GX ではゴンドラ幅の単位は mm となります。1 尺を 300mm として計算しますので、登録する計算式は 棚幅 30cm あたりの生産性 =「売上金額(POS1) ÷ 陳列スペース × 300」 となります。

### 2.1. 計算式設定までの手順

(1) [ユーザー環境設定画面]にて、ツリーメニューから[全般]-[分析条件設定]-[計算式登録]をクリックしてください。

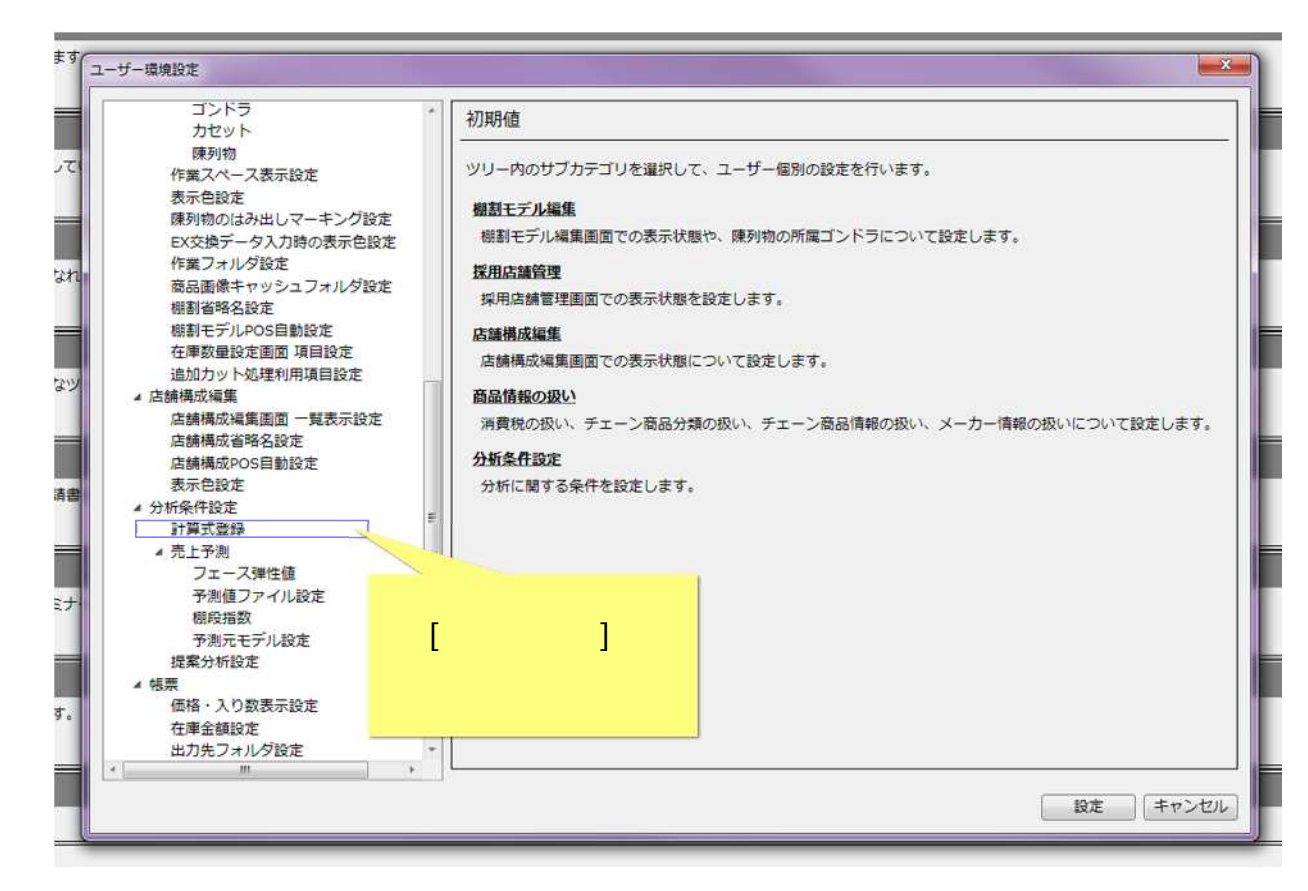

(2) 表示内容が[計算式登録]に変わります。[追加]ボタンをクリックしてください。

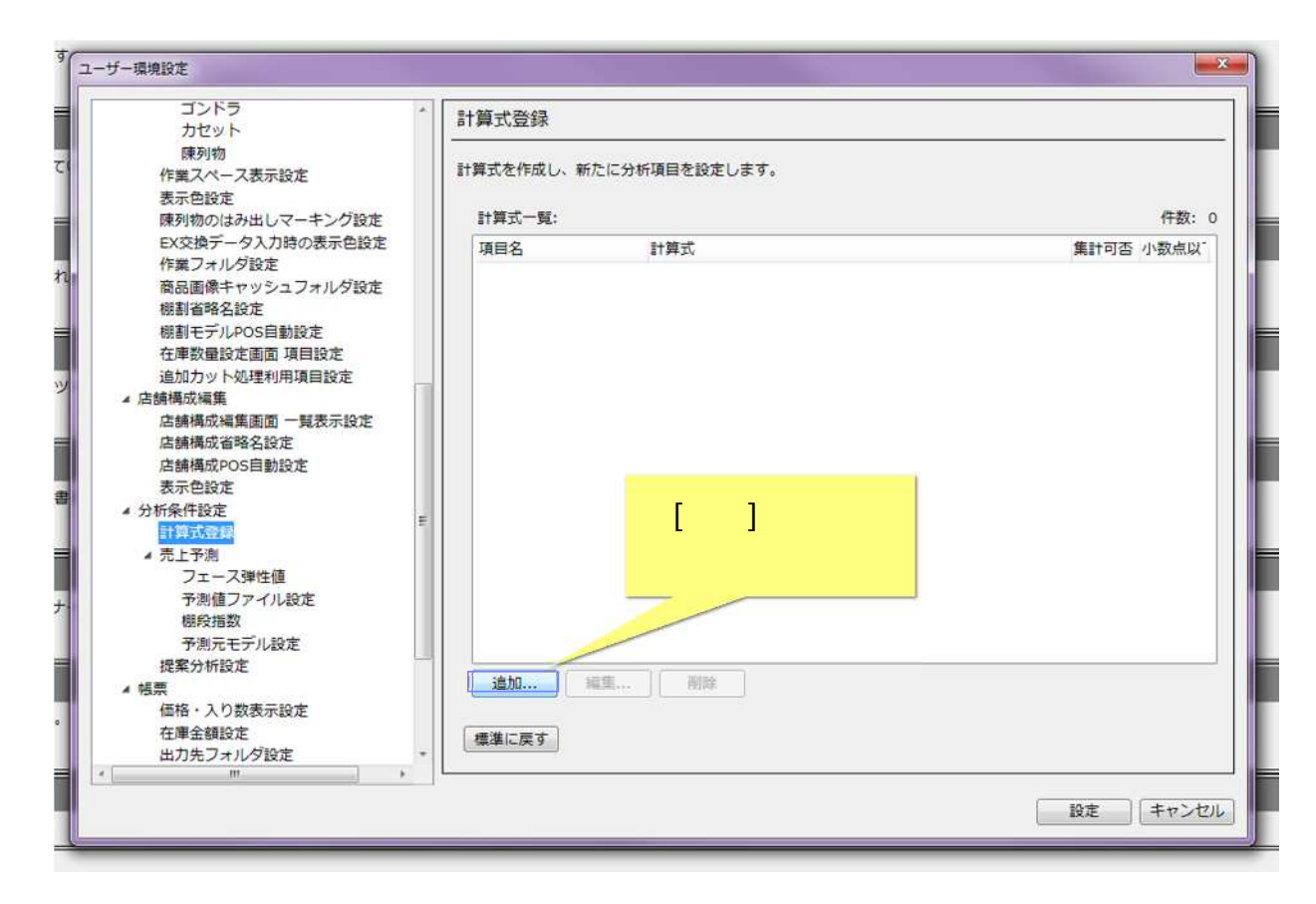

(3)[計算式登録画面]が表示されます。

計算式に名称を付け、[項目名]に入力してください。ここでは「スペース生産性」という名称で登録します。

| ゴンドラ<br>カセット              | *           | 計算式登録      |                       | [項目名                 | 3]を入力 |      |          |
|---------------------------|-------------|------------|-----------------------|----------------------|-------|------|----------|
| 陳列物<br>作業スペース表示設<br>表示色設定 | 定           | 計算式を作成し、新た | に分析項目を設               | してく                  | (ださい  |      | 64. BPL  |
| 陳列物のはみ出して                 | アーキング設定     | 計算式一覧:     | - /                   |                      |       |      | 仟数       |
| 作業フォルダ設計                  | 算式登録        |            |                       |                      |       | × 1  | 計可否 小数点」 |
| 商品画像キャッ                   | 1日名· スペース生産 |            | 年十百能百日 小              | 数占以下表示析数・            | 2.    |      |          |
| 棚割省略名設定 1                 |             | 9          | 1 Mag 1 M 1 H 5 M 1 H | RAMUSA   10-JUILIRA. |       |      |          |
| 在庫数量設定画                   | †算式:        |            |                       |                      | 00P   |      |          |
| 追加カット処理                   | 選択項目        |            |                       |                      |       |      |          |
| ▲ 店舗構成編集<br>店舗構成編集        | 希望小売価格      | 売価         | 原価                    | 7 8                  | 9 [/  | - (  |          |
| 店舗構成省略名                   | フェース数       | ケース数       | 原価率                   | 4 5                  | 6 *   |      |          |
| 店舗構成POS目                  | ケース内パック数    | パック内アイテム数  | 陳列スペース                | 1 2                  | 3 -   |      |          |
| 表示色設定<br>4 分析条件設定         | 入り数         | 在庫数量       | 在庫金額                  | 0                    | )     |      |          |
| 計算式登録                     | 売上金額 ▼      | 売上数量 ▼     | 租利額 ▼                 |                      |       |      |          |
| ▲ 売上予測<br>フェース弾作          |             |            | 規利率▼                  |                      |       |      |          |
| 予測値ファー                    |             |            |                       |                      |       |      |          |
| 棚段指数                      |             |            |                       |                      | 登録 キ・ | アンセル |          |
| 予測元モナレー                   |             |            |                       |                      |       |      |          |
| ▲ 帳票                      |             | 追加 ) 暗     | 進 ]   別餘              |                      |       |      |          |
| 価格・入り数表示設                 | 定           |            |                       |                      |       |      |          |
| 在庫金額設定                    |             | 標準に戻す      |                       |                      |       |      |          |
| 山/J元ノイ/レノ設ル<br>!!!        |             |            |                       |                      |       |      |          |

(4)「スペース生産性」の計算式を設定します。[売上金額]-[POS1]を選択してください。

| ・         ・         ・                                                                                                    |        | ゴンドラ<br>カセット        | *              | 計算式登録      |          |           |           |          |            |
|----------------------------------------------------------------------------------------------------|--------|---------------------|----------------|------------|----------|-----------|-----------|----------|------------|
| そのでは双声<br>開き物のはみはしマーキング設定         計算式一覧:         作数:           ド算がののはみはしマーキング設定         計算式一覧:         作数:           ドなジャック<br>作集フォルジェ         「請其ご登録            「「第二」」         「「「」」」         「」」」           「「」」」         「」」」         「」」」           「「」」」         「」」」         「」」」           「「」」」         「」」」         「」」」           「「」」」         「」」」         「」」」           「「」」」」         「」」」         「」」」           「」」」         「」」」         「」」」           「」」」         「」」」         「」」」           「」」」         「」」」         「」」」           「」」」         「」」」         「」」」           「」」」         「」」」         「」」」           「」」」         「」」」         「」」」           「」」         「」」」         「」」」           「」」         「」」」         「」」」           「」」」         「」」」         「」」」           「」」」         「」」」         「」」」           「」」         「」」」         「」」」           「」」         「」」」         「」」」           「」」         「」」」         「」」」           「」」         「」」」         「」」」           「」」         「                                                                                                    | 21     | 陳列物<br>作業スペース表示     | 設定             | 計算式を作成し、新た | に分析項目を設定 | します。      |           |          |            |
| Ex支換データン       ##i+max       ##i+max <td></td> <td>表示</td> <td>マーキング設定</td> <td>計算式一覧:</td> <td></td> <td></td> <td></td> <td></td> <td>件数: (</td>                                                                                                    |        | 表示                  | マーキング設定        | 計算式一覧:     |          |           |           |          | 件数: (      |
| N     前品画像キャッ<br>物話省略名設定<br>塑力     項目名: スペース生産性     集計可能項目 小数点以下表示桁数: 2・       W割モデルPOS<br>在車数量設定直<br>追加力ット心理     第一     クリア       * 店舗構成端集<br>店舗構成が編集<br>店舗構成が電路     希望の売価格     売価     原価       * 店舗構成が回転<br>店舗構成が回転     希望の売価格     売価     原価       * 店舗構成の回転     売価格     売価     原価       * 店舗構成の回転     売価格     売価     (       * 店舗構成の回転     売価格     売価     ●       * 方が完全に設定     シリ数     在庫数量     在庫金額     ●       * 分析会件設定     計算式登録     売上が着     売上     )       * 方したデ     アース弾     POS1     租利率     登録       * POS1     超加…     本算…     前株       * 外数工     小数数示設定     通加…     重算       * 外してください     入り数表示設定     通加…     重算                                                                                                    |        | EX交換データン<br>作業フォルダ設 | +算式登録          | -          | -        |           |           | ×        | 集計可否 小数点以" |
|                                                                                                    | 1      | 商品画像キャッ<br>棚割省略名設定  | 項目名:スペース生産     | 112        | 集計可能項目 小 | 数点以下表示桁数: | 2 •       |          |            |
| 通加力ット処理         選択項目                ・ 店舗構成は編集<br>店舗構成は編集<br>店舗構成で的名<br>店舗構成で的名<br>表示色設定               和望小売価格             売価             原価                                                                                                    |        | 棚割モデルPOS<br>在庫数量設定画 | 計算式:           |            |          |           | クリア       |          |            |
| Image: Second Second Sec | y      | 追加力ット処理<br>▲ 店舗構成編集 | 選択項目<br>希望小売価格 | 売価         | 原価       | 7 8       | 9         |          |            |
| 店舗構成POSE       ケース内バック数       パック内アイテム数       陳列スペース       1       2       3       ・       )         オ       方が除余件設定       入り数       在庫数量       在庫金額       0       .       +       )         オ       売上会額       売上公額       売上公額       売上公額       マ       田利額        +       )         オ       デレジョー       POS1       田利率       田利率        ●       ●       +       +       )         アレース弾       POS1       田利率       ●       ●       ●       ●       ●       ●       ●       ●       ●       ●       ●       ●       ●       ●       ●       ●       ●       ●       ●       ●       ●       ●       ●       ●       ●       ●       ●       ●       ●       ●       ●       ●       ●       ●       ●       ●       ●       ●       ●       ●       ●       ●       ●       ●       ●       ●       ●       ●       ●       ●       ●       ●       ●       ●       ●       ●       ●       ●       ●       ●       ●       ●       ●       ●       ●       ●       ●       ●                                                                                                    |        | 店舗構成編集團店舗構成省略名      | フェース数          | ケース数       | 原価率      | 4 5       | 6         | •        |            |
| オが振発作設定     入り数     在庫数量     在庫金額     0     .     +     /       ・ 分析条件設定     売上金額     売上金額     一     ・     +     /       ・ 方     売上予用     フェース弾     POS1     超利率      ●       アニース弾     POS1     超利率     ●     ●     ●       アニース弾     POS1     超利率     ●     ●     ●       アニース弾     POS1     超利率     ●     ●     ●       アレース     POS1     超和率     ●     ●     ●       アニース弾     POS1     超和率     ●     ●     ●       アレース     POS2     ●     ●     ●     ●       アレース     POS2     ●     ●     ●     ●       アレース     ●     ●     ●     ●     ●       アレース     ●     ●     ●     ●     ●       アレース     ●     ●     ●     ●     ●       アレース     ●     ●     ●     ●     ●       アレース     ●     ●     ●     ●     ●       アレース     ●     ●     ●     ●     ●       アレース     ●     ●     ●     ●     ●       アレース     ●     ●     ●     ●                                                                                                    |        | 店舗構成POS自            | ケース内パック数       | パック内アイテム数  | 陳列スペース   | 1 2       | 3         | <u> </u> |            |
|                                                                                                    | 書      | 表示回設定<br>▲ 分析条件設定   | 入り数            | 在庫数量       | 在庫金額     | 0         |           | +        |            |
|                                                                                                    |        | 計算式登録               | 売上金額 ▼         | 売上数量 ▼     | 租利額▼     |           |           |          |            |
| ア     Pos2       御段指数     一       加元モデ     加元モデ       「POS1]を     「       振してください     入り数表示設定       a     a       (福祉に戻す       フォルグ設定     ・                                                                                                    |        | ▲ 元上予測<br>フェース弾     | POS1           |            | 相利率 ▼    |           |           |          |            |
| [POS1]を     All All All All All All All All All All                                                                                                    | +      | ¥:8: 1 1            | POS2           | ]          | ,,       | ſ         | 2040A ] [ |          |            |
| [POS1]を     が設定     追加<                                                                                                    |        | 利元モデノ               |                |            |          |           | 至時        | ++/200   |            |
| 択してください<br>おり数表示設定                                                                                                    | [POS1] | が析設定                |                | 追加 編       | 集        |           |           |          |            |
| フォルダ設定 * · · · · · · · · · · · · · · · · · ·                                                                                                    | 択してくだ  | さい                  | 設定             | 標準に戻す      |          |           |           |          |            |
|                                                                                                    | =      | フォルダ設               | 定 *            |            |          |           |           |          |            |

(5)[計算式]に[売上金額(POS1)]が登録されました。次に [/] ボタンをクリックしてください。

| す。ユーザー環境設定                                                                                                    |                                                                                                    |                                          |                                               |                                                 | 2             |
|----------------------------------------------------------------------------------------------------|----------------------------------------------------------------------------------------------------|------------------------------------------|-----------------------------------------------|-------------------------------------------------|---------------|
| ゴンドラ                                                                                                    |                                                                                                    | 計算式登録                                    |                                               |                                                 |               |
| [売上金額(POS1)]が<br>登録されました<br>対物のはみ出                                                                                                    | 示設定<br>しマーキング設定                                                                                                    | 計算式を作成し、新<br>計算式一覧:                      | こに分析項目を設定                                     | します。                                            | 件数: 0         |
| EX交換データン<br>***フォルダ調                                                                                                    | 計算式登録                                                                                                    | -                                        | 1.00                                          |                                                 |               |
| れ 商品画 ケッツ 棚割省略名設置                                                                                                    | 項目名: スペース生産                                                                                                    | 19                                       | ]集計可能項目 小                                     | 数点以下表示桁数: 2 ◆                                   | してください        |
| - 棚割モデルPOS<br>在庫数量設定面                                                                                                    | 計算式: 売上金額(PO                                                                                                    | S1)                                      |                                               | クリア                                             |               |
| ビーチン 単数と 自<br>追加力ット処理<br>」 店舗構成編集<br>店舗構成編集<br>店舗構成編集<br>店舗構成編集<br>店舗構成編集<br>店舗構成編集<br>店舗構成編集<br>店舗構成<br>アット<br>記<br>アース弾<br>アース弾<br>アー<br>アー | <ul> <li>         選択項目         <ul> <li>希望小売価格</li> <li>フェース数</li> <li>ケース内パック数</li> <li>ケース内数</li> <li>た上会額▼</li> </ul> </li> </ul> | 売価<br>ケース数<br>パック内アイテム数<br>在庫数量<br>売上数量▼ | 原価<br>原価率<br>陳列スペース<br>在庫金額<br>相利額 ▼<br>租利率 ▼ | 7 8 9 /<br>4 5 6 *<br>1 2 3 -<br>0 . +<br>登録 丰v | (<br>)<br>>UL |
| 提案分析設定<br>▲ 帳票<br>価格・入り数表<br>在庫金額設定<br>出力先フォルグ<br>・                                                                                                    | 示設定<br>设定 •                                                                                                    | 道加 第                                     | [集 ] [                                        |                                                 | 設定 キャンセル      |

「 / 」は、「÷」の意味となります。

(6)[計算式]に [/] が登録されました。次に[陳列スペース]ボタンをクリックしてください。

| ゴンドラ<br>カセット                              | *                            | 計算式登録               |              |                   |              |                 |
|-------------------------------------------|------------------------------|---------------------|--------------|-------------------|--------------|-----------------|
| 陳列物<br>作業スペース表示計<br>表示色設定<br>陳列物のはみ出して    | 設定<br>アーキング設定                | 計算式を作成し、新<br>計算式一覧: | こに分析項目を設定します |                   |              | 件数: 0           |
| EX交換データン<br>作業フォルダ語計                      | 算式登録                         | the filment of      | -            |                   | (二) 集        | 针可否 小数点以"       |
| 商品画像キャッ<br>棚割省略名設定<br>棚割モデルPOS<br>在庫数量設定画 | 項目名: スペース生産<br>計算式: 売上金額(PO: | 性 [                 | ]集計可能項目 小数点以 | 下表示桁数: 2 ・<br>クリア | [陳列ス<br>をクリッ | ペース]ボ<br>クしてくださ |
| 追加カット処理<br>4 店舗構成編集                       | 選択項目<br>希望小売価格               | 売価                  | 〕 原価 〕 7     |                   |              |                 |
| 店舗構成編集画                                   | フェース数                        | ケース数                |              | 5 6               | . (          |                 |
| 店舗構成POS自                                  | ケース内パック数                     | パック内アイテム数           | 陳列スペース 1     |                   |              |                 |
| 表示色設定                                     | 入り数                          | 在庫数量                | 在庫金額         |                   | + )          |                 |
| 計算式登録                                     | 売上金額 ▼                       | 売上数量 ▼              | 租利額 ▼        |                   |              |                 |
| ▲ 売上予測<br>フェース弾1                          |                              |                     | 1 相利率 ▼      |                   |              |                 |
| 予測値ファー<br>棚段指数                            |                              |                     |              | 「登録」」             | キャンセル        |                 |
| 予測元モデノ                                    |                              |                     |              |                   |              |                 |
| 捉柔分析設定<br>▲ 帳票                            |                              | 追加                  | (里) [ 前降 ]   |                   |              |                 |
| 価格・入り数表示調                                 | 定                            |                     |              |                   |              |                 |
| 住庫金額設定<br>出力先フォルダ設定                       |                              | 標準に戻す               |              |                   |              |                 |
| <                                         |                              |                     |              |                   |              |                 |

(7)[計算式]に[陳列スペース]が登録されました。ここでは、30cm あたりの「スペース生産性」を計算するために、「300(mm)」をかけます。 [\*]ボタンをクリックしてください。

| カセット                                                 | -                                   | 計算式登録                                    |                                                        |            |
|------------------------------------------------------|-------------------------------------|------------------------------------------|--------------------------------------------------------|------------|
| 陳列物<br>作業スペース表<br>表示色設定<br>陳列物のはみ出                   | 示設定                                 | 計算式を作成し、新<br>計算式一覧:                      | たに分析項目を設定します。                                          | 件数: 0      |
| EX交換データン<br>作業フォルダ時                                  | 計算式登録                               | C. C. C. C. C. C. C. C. C. C. C. C. C. C |                                                        | 集計可否 小数点以" |
| 商品画像キャッ<br>棚割省略名設定<br>棚割モデルPOS<br>在庫数量設定画<br>追加カット処理 | 項目名: スペース生産<br>計算式: 売上金額(PO<br>選択項目 | 性 『<br>S1) / 陳列スペース                      | <ul> <li>集計可能項目 小数点以下表示桁数: 2 ・</li> <li>クリア</li> </ul> |            |
| ▲ 店舗構成編集<br>床舗携式短度層                                  | 希望小売価格                              | 売価                                       | 原価 7 8 9 / (                                           | [*]ボタンをクリ  |
| 店舗構成省略名                                              | フェース数                               | ケース数                                     | 原価率 4 5 6 💽                                            |            |
| 店舗構成POS自                                             | ケース内パック数                            | パック内アイテム数                                | 陳列スペース 1 2 3 - 、                                       |            |
| 衣示巴設定<br>▲ 分析条件設定                                    | 入り数                                 | 在庫数量                                     | 在庫金額   0 , +   /                                       |            |
| 計算式登録                                                | 売上金額 ▼                              | 売上数量 ▼                                   |                                                        |            |
| ▲ 売上予測<br>フェース弾性                                     |                                     |                                          | 1111111111111111111111111111111111111                  |            |
| 予測値ファ-<br>棚段指数<br>予測元モデ(<br>提案分析設定                   |                                     | _                                        | 登録(キャンセル                                               |            |
| ▲ 帳票<br>価格・入り数表:<br>在庫金額設定<br>出力先フォルダ                | 示設定                                 | 追加 11<br>標準に戻す                           | ·凱…   前床                                               |            |

「 \* 」は、「×」の意味となります。

(8)続いて「300」となるよう[3]ボタン、[0]ボタン、[0]ボタンとクリックしてください。

| ゴンドラカセット                               | <i>a</i> .    | 計算式登録                     |           |             |                   | and the second second se |                |
|----------------------------------------|---------------|---------------------------|-----------|-------------|-------------------|----------------------------------------------------------------------------------------------------|----------------|
| 陳列物<br>作業スペース表示語<br>表示色設定<br>陳列物のはみ出しマ | 8定<br>7-キング設定 | -<br>計算式を作成し、新/<br>計算式一覧: | こに分析項目を設定 | とします。       |                   | [3]ボタンをクリ<br>してください                                                                                                    | リック<br>ハ       |
| EX交換データン                               | 算式登録          | -                         | 1.80      |             |                   | 集計可含 ···                                                                                                    |                |
| 商品画像キャッ棚割省略名設定                         | 項目名: スペース生産   | ± E                       | ]集計可能項目 小 | 数点以下表示桁数: 2 | ·                 |                                                                                                    |                |
| 棚割モデルPOS<br>在庫数量設定画                    | 计算式: 売上金額(PO: | 31) / 陳列スペース              |           |             | <i><b>クリア</b></i> |                                                                                                    |                |
| 追加カット処理                                | 選択項目          | -                         | 10        |             |                   |                                                                                                    |                |
| ▲ 店舗構成編集<br>店舗運動運業原                    | 希望小売価格        | 売価                        | 原価        | 7 8         | 9                 |                                                                                                    |                |
| 店舗構成省略名                                | フェース数         | ケース数                      | 原価率       | 4 5         | 6                 |                                                                                                    |                |
| 店舗構成POS目                               | ケース内パック数      | パック内アイテム数                 | 陳列スペース    | 1 2         | 3                 |                                                                                                    |                |
| 表示色設定                                  | 2.020         | 在庫数量                      | 在庫全額      |             |                   |                                                                                                    |                |
| ▲ 分析朱仟設定<br>計算式登録                      |               |                           |           |             |                   |                                                                                                    |                |
| ▲ 売上予測                                 | 元上金額 ▼        | 元上狱里▼                     | 租利韻▼      |             |                   |                                                                                                    |                |
| フェース弾作                                 |               |                           | 相利率 ▼     |             |                   |                                                                                                    | . <b>*</b> ~ ¬ |
| 予測値ファー                                 |               |                           |           |             |                   |                                                                                                    | を2回            |
| 予測元モデル                                 |               |                           |           | 3           |                   | クリックして                                                                                                    | てくださし          |
| 提案分析設定                                 |               |                           |           | -           |                   |                                                                                                    |                |
| ⊿ 帳票                                   |               | 追加                        | [集][]除    |             |                   |                                                                                                    |                |
| 価格・入り数表示語                              | 受定            |                           |           |             |                   |                                                                                                    |                |
| 仕岸玉観設定<br>出力先フォルダ設定                    | ÷ +           | 標準に戻す                     |           |             |                   |                                                                                                    |                |
|                                        |               |                           |           |             |                   |                                                                                                    |                |

GX のゴンドラでは幅の単位は mm となります。1 尺を 300mm として計算しています。

(9)計算式に、「売上金額(POS1)/陳列スペース\*300」と入力されました。[登録]ボタンをクリックしてください。

| カセット                                             |                | 計算式登録               |                        |            |
|--------------------------------------------------|----------------|---------------------|------------------------|------------|
| 陳列物<br>作業スペース表示<br>表示色設定<br>陳列物のはみ出し             | 設定             | 計算式を作成し、新<br>計算式一覧: | とに分析項目を設定します。          | 件数: 1      |
| EX交換データ入                                         | 1時の東京会設在       | all and an          | 17.802                 | 集計可否 小数点以" |
| TF東フォルショ<br>商品画像キャッ<br>棚割省略名設定<br>棚割モデルPOS       | 項目名: スペース生産    |                     | ●集計可能項目 小数点以下表示桁数: 2 ● | 2          |
| 在庫数量設定画                                          | 計算式: 元上金額(PC   | 151) / 陳列人ペー人*3     | 00 00 P                |            |
| 追加力ット処理<br>・ 店舗構成編集                              | 選択項目<br>希望小売価格 | 売価                  | 原価 7 8 9 /             |            |
| 店舗構成編集團<br>店舗構成省路名                               | フェース数          | ケース数                | 原価率 4 5 6 *            |            |
| 店舗構成POS自                                         | ケース内パック数       | パック内アイテム数           | 陳列スペース 1 2 3 -         |            |
| ▲ 分析条件設定                                         | 入り数            | 在庫数量                | 在庫金額 0 . +             |            |
| 計算式登録                                            | 売上金額 ▼         | 売上数量 ▼              | 粗利額▼                   |            |
| フェース弾<br>予測値ファ <sup>3</sup><br>棚の指数              |                |                     | 相利率▼                   |            |
| 予測元モデノ                                           |                |                     | 日本                     | +22L       |
| 提案分析設定<br>・ 帳票<br>価格・入り数表示<br>在庫金額設定<br>出力先フォルダ設 | 設定<br>定 •      | 道加 ¥<br>標準に戻す       | <b>進…</b> 」            |            |

式は「売上金額(POS1)(円): 陳列スペース(mm) × 300(mm)」の意味となります。

(10) [ユーザー環境設定画面]に戻ります。計算式一覧に項目名「スペース生産性」とその計算式が登録されました。[設定]ボタンをクリックしてください。

| コントラカセット                                       | * 計算式登録        |                           |            |       |
|------------------------------------------------|----------------|---------------------------|------------|-------|
| 陳列物<br>作業スペース表示設定<br>表示色設定                     | 計算式を作成し、新      | たに分析項目を設定します。             |            |       |
| 陳列物のはみ出しマーキング設定                                | 計算式一覧:         |                           | 件数: 1      |       |
| EX交換データ入力時の表示色設定                               | 項目名            | 計算式                       | 集計可否 小数点以" |       |
| 作業フォルタ設定<br>商品画像キャッシュフォルダ設定<br>棚割省略名設定         | スペース生産性        | 売上金額(POS1) / 陳列スペース * 300 | 2          |       |
| 棚割モデルPOS自動設定<br>在庫数量設定画面 項目設定<br>追加カット処理利用項目設定 |                |                           |            |       |
| ▲ 店舗構成編集<br>店舗構成編集画面 一覧表示設定                    |                |                           |            |       |
| 店舗構成省略名設定<br>店舗構成POS自動設定                       |                |                           |            |       |
| 衣示巴設定<br>4 分析条件設定                              |                |                           |            |       |
| 計算式登録                                          | E              |                           | 1.1.1.1    |       |
| ▲ 売上予測                                         |                |                           | r=n=       | 1ボクンち |
| フェース弾性値                                        |                |                           | 「設化        | ]小ツノを |
| 予測値ファイル設定                                      |                |                           | クリック       | してくださ |
| 棚段指数                                           |                |                           |            |       |
| 予測元モナル設定                                       |                |                           | _ /        |       |
| 近来力标起上<br>。 #E 要                               | ietn se        |                           |            |       |
| (在格·))数表子经定                                    | Allegeneration | (25)///                   |            |       |
| 在庫金額設定                                         | (              |                           |            |       |
| 出力先フォルダ設定                                      | * 標準に戻す        |                           |            |       |
| <b>#</b> •                                     |                |                           |            |       |
|                                                |                |                           |            |       |

- 3. スペース単位の設定
- 3.1. スペース単位の設定 < 一時的な設定 >
- (1)本項目の計算式を利用して、棚幅単位での「スペース生産性」を算出するには、分析条件でスペースを扱う際の単位を「幅」と設定する 必要があります。

| SP356      | 5_シャンプー! | リンス3尺5           | 台6段-St      | oreManage                           | erGX - Tan                 | awari |             |         |                                            |                 |  |
|------------|----------|------------------|-------------|-------------------------------------|----------------------------|-------|-------------|---------|--------------------------------------------|-----------------|--|
| モデル(       | M) 挿入(I) | 編集(E)            | 表示(V)       | 分析(A)                               | 帳票(P)                      | オプション | 2(0)        | ウィン     | ドウ(W)                                      |                 |  |
| 240<br>210 | <u> </u> | <u>, , , , ,</u> | 10 <b>\</b> | 分析<br>分類<br>売上<br>ス<br>最<br>題<br>その | 解除<br>別<br>ース(S)<br>フェース(F | -)    | * * * * * * | *       | 商品追加<br>, <sup>180</sup> ,」<br>[分析务<br>選択し | <件設定]を<br>すください |  |
| 180        | Sto      | reMan<br>GX      | ager        | 分析                                  | 条件設定<br>分析情報の              | )取込   | A           | er<br>A | 5                                          |                 |  |

分析や帳票出力時を実行する前に、設定内容を確認してください。

この手順で[スペースの単位]の変更を行うと、編集中モデルを閉じるまでの間、一時的に設定を変更します。

(2)[分析条件設定画面]が表示されます。ツリーメニューから[分析条件]-[スペース]をクリックしてください。

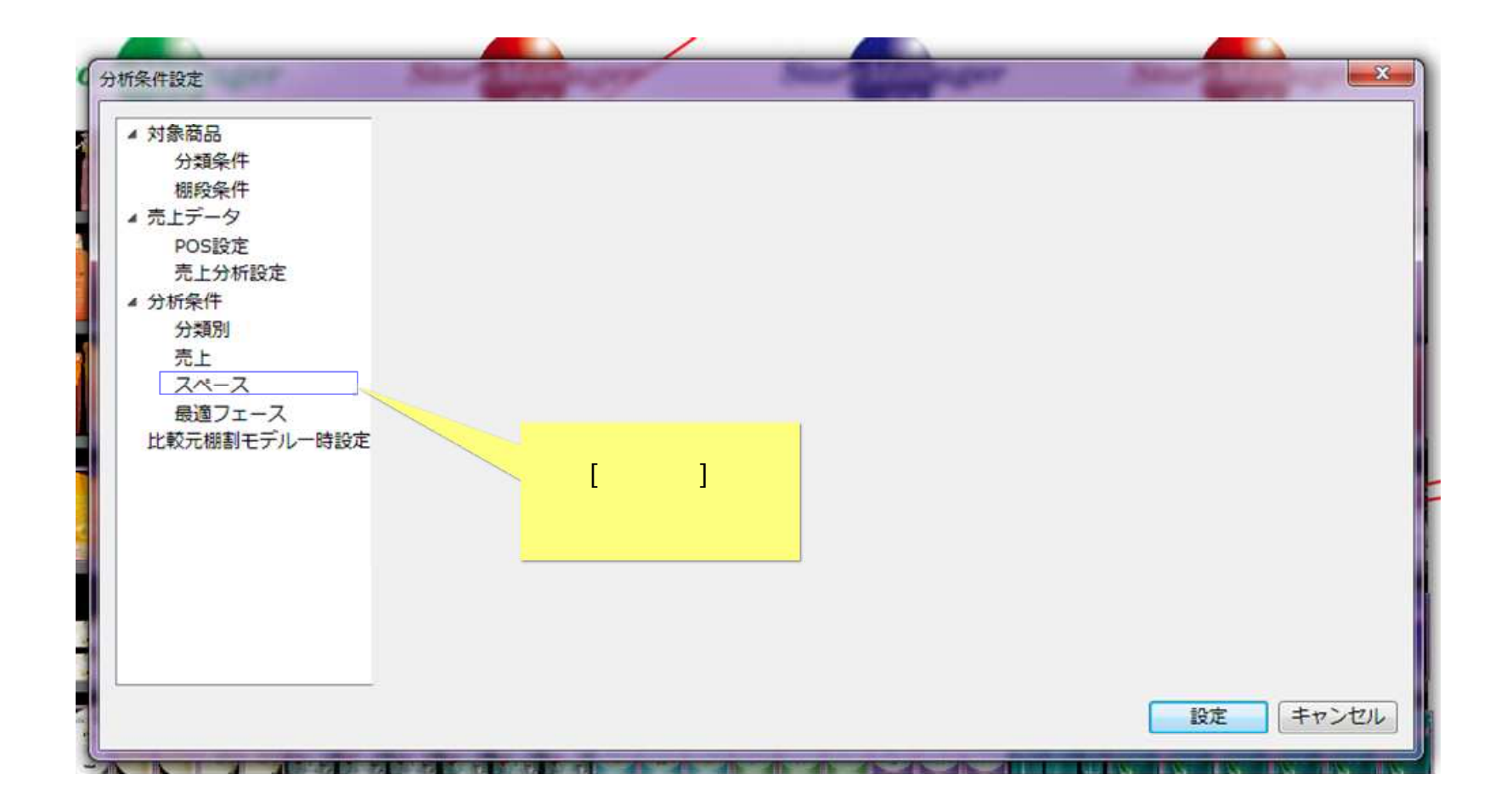

(3) 表示内容が[スペース]に変わります。[スペース関連]ボタンをクリックしてください。

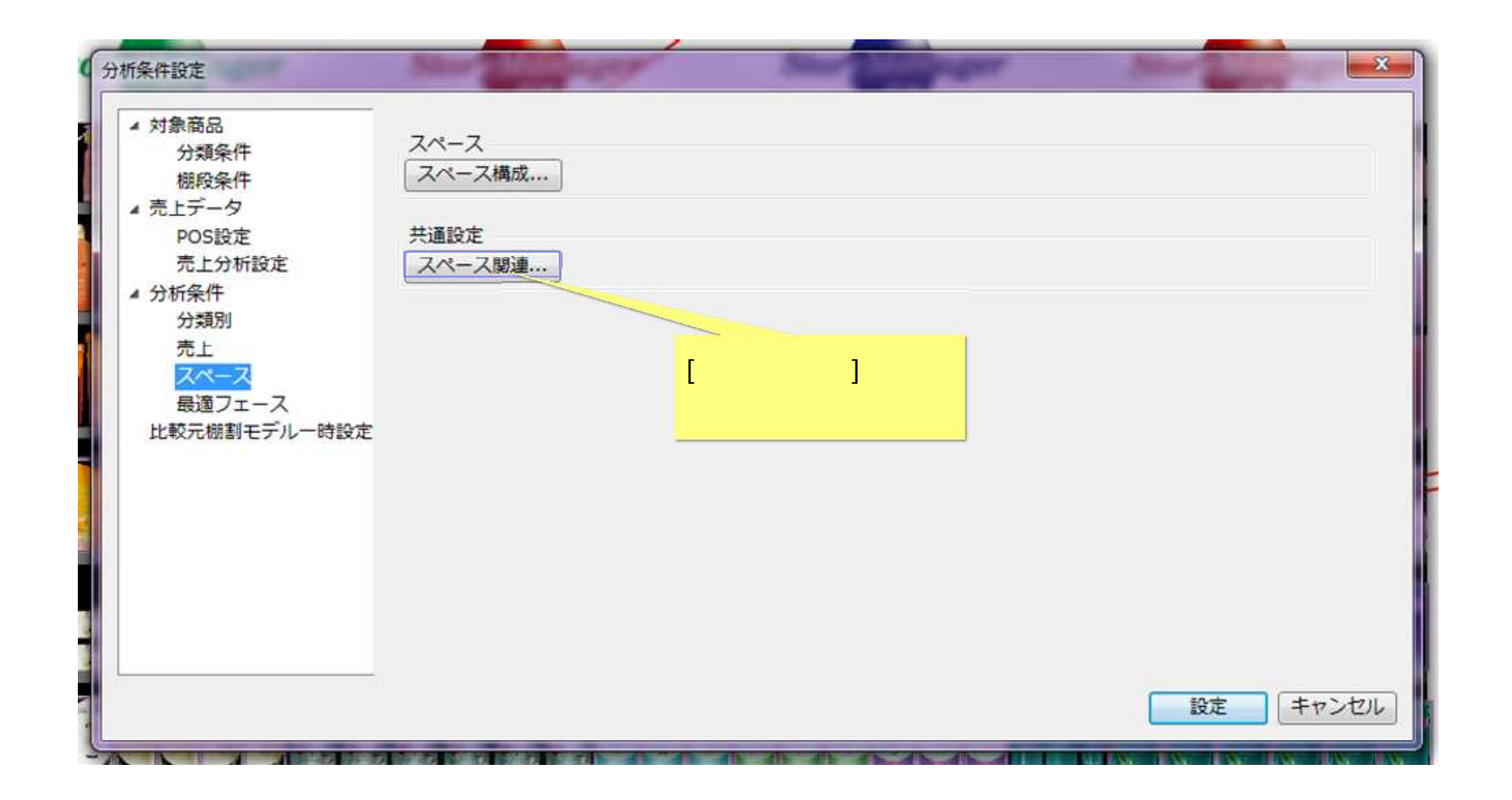

(4)[スペース関連設定画面]が表示されます。[スペース単位]の設定が[幅]となっていることを確認してください。

| スペース関連設定                                                | 1                                    |
|---------------------------------------------------------|--------------------------------------|
| スペース単位:                                                 |                                      |
| <ul> <li>◎ 面積</li> </ul>                                | [[幅]が選択されているか                        |
| <ul> <li>○ 体積</li> <li>□ 設定</li> <li>□ キャンセル</li> </ul> | ···································· |

今回の例「棚幅 30cm あたりの生産性」を算出する場合の設定です。 もし[幅]以外が選択されている場合は、[幅]に変更し[設定]ボタンをクリックしてください。 3.2. スペース単位の設定 < ユーザー環境設定で初期値を設定する >

(1)本項目の計算式を利用して、棚幅単位での「スペース生産性」を算出するには、スペースの単位を「幅」と設定する必要があります。 メニュー[システム]-[ユーザー環境設定]を選択してください。

| 😎 StoreManagerGX - Tanawari      | THE OTHER DESIGNATION OF THE OWNER WATER OF THE OWNER WATER OF THE OWNER WATER OF THE OWNER WATER OF THE OWNER |
|----------------------------------|----------------------------------------------------------------------------------------------------|
| モデル(M) 店舗構成(F) 帳票(P)             | システム(S) ユーティリティ(U) ヘルプ(H)                                                                                      |
| ■ 「「採用店舗管理(棚割軸)                  | ログアウト<br>パスワード設定                                                                                               |
| ストマネ広場                           | セキュリティ設定・                                                                                                    |
| ストマネ広場はStoreManager              | ユーザー環境設定 ゲー様向けの専用Webサイトです。                                                                                     |
| 障害情報、よくあるご質問、G<br><u>ストマネ広場へ</u> | システム管理(5)                                                                                                    |
| ストマネ教室等の開催案内                     |                                                                                                    |
| 保守サービス及び利用契約ユー<br>ストマネ教室のご案内     | ・ザー様向け StoreManagerGX無償操作                                                                                      |
| 機能紹介など                           |                                                                                                    |
| StoreManagerGXの機能説明な             | そどをご覧になれます。                                                                                                    |

分析や帳票出力時を実行する前に、設定内容を確認してください。

一括帳票出力などで、今回登録した[スペース生産性]を出力する場合には、ユーザー環境設定にてスペース単位の扱いを「幅」と設定しておく必要があります。

(2)[ユーザー環境設定画面]が表示されます。ツリーメニューから[初期値]-[分析条件設定]-[その他の分析条件]-[スペース]をクリックしてください。

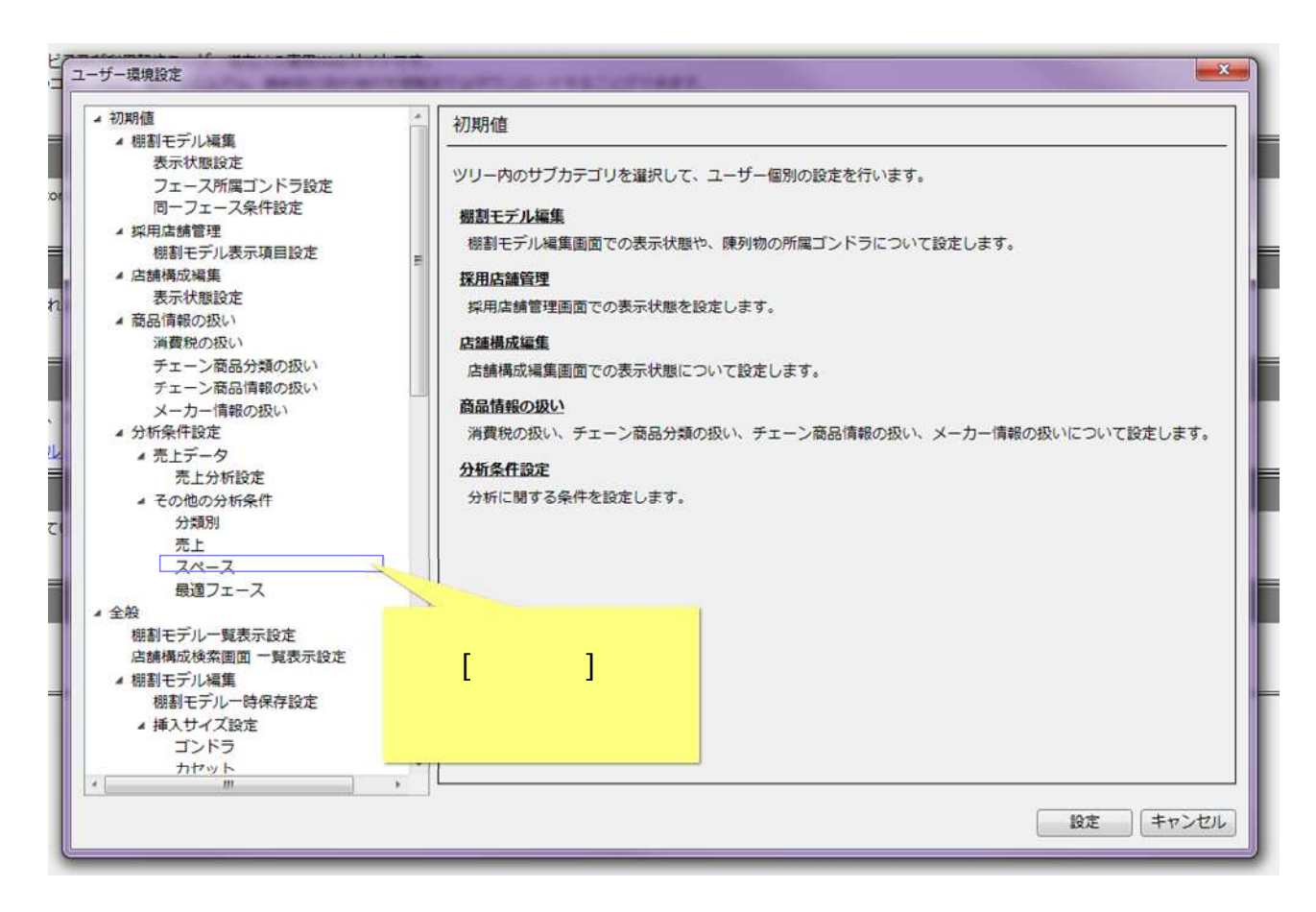

(3) 表示内容が[スペース]に変わります。[スペース関連]ボタンをクリックしてください。

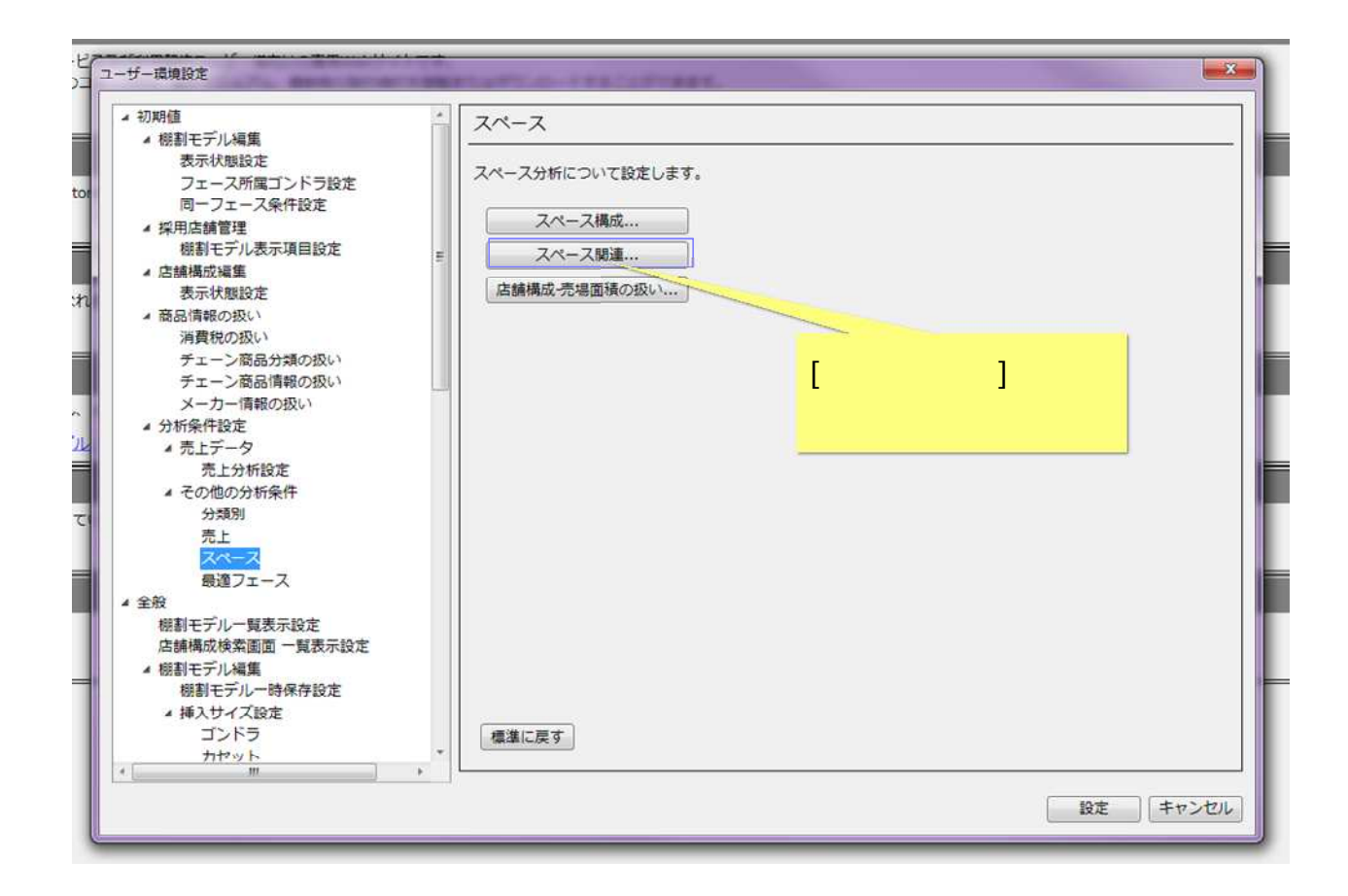

(4)[スペース関連設定画面]が表示されます。[スペース単位]の設定が[幅]となっていることを確認してください。

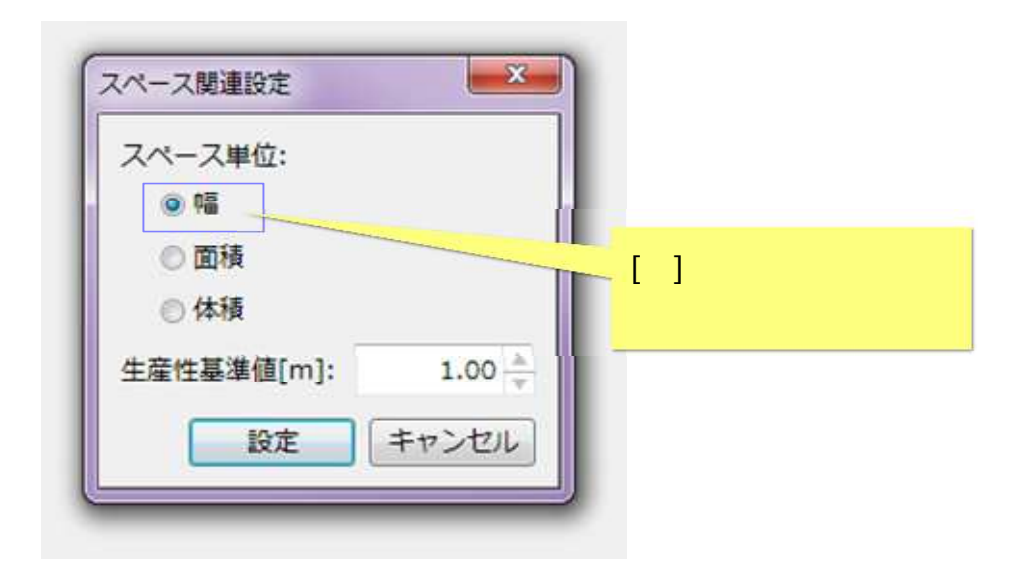

今回の例「棚幅 30cm あたりの生産性」を算出する場合の設定です。 もし設定値が[幅]でない場合には、[幅]に変更し[設定]ボタンをクリックしてください。 「生産性基準値」は別機能で使用します。本書の計算式項目では使用しません。

- 4. 棚割モデルでの計算式項目の利用
- 4.1. 帳票出力までの手順
- (1)「スペース生産性」を帳票出力したいモデルを開いてください。

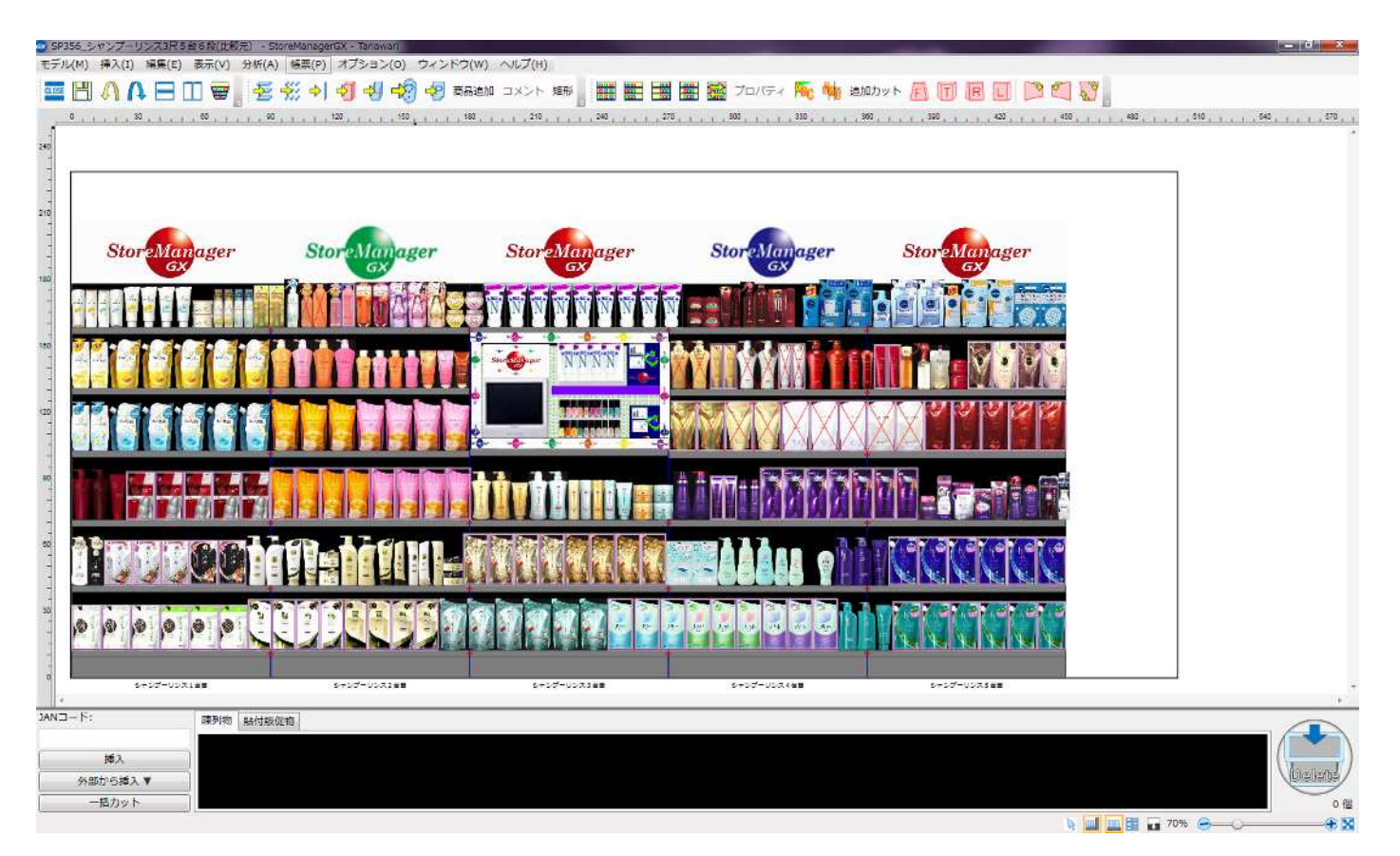

(2) モデル編集画面にて、メニュー[帳票]-[分析]-[商品別総合分析表]を選択してください。

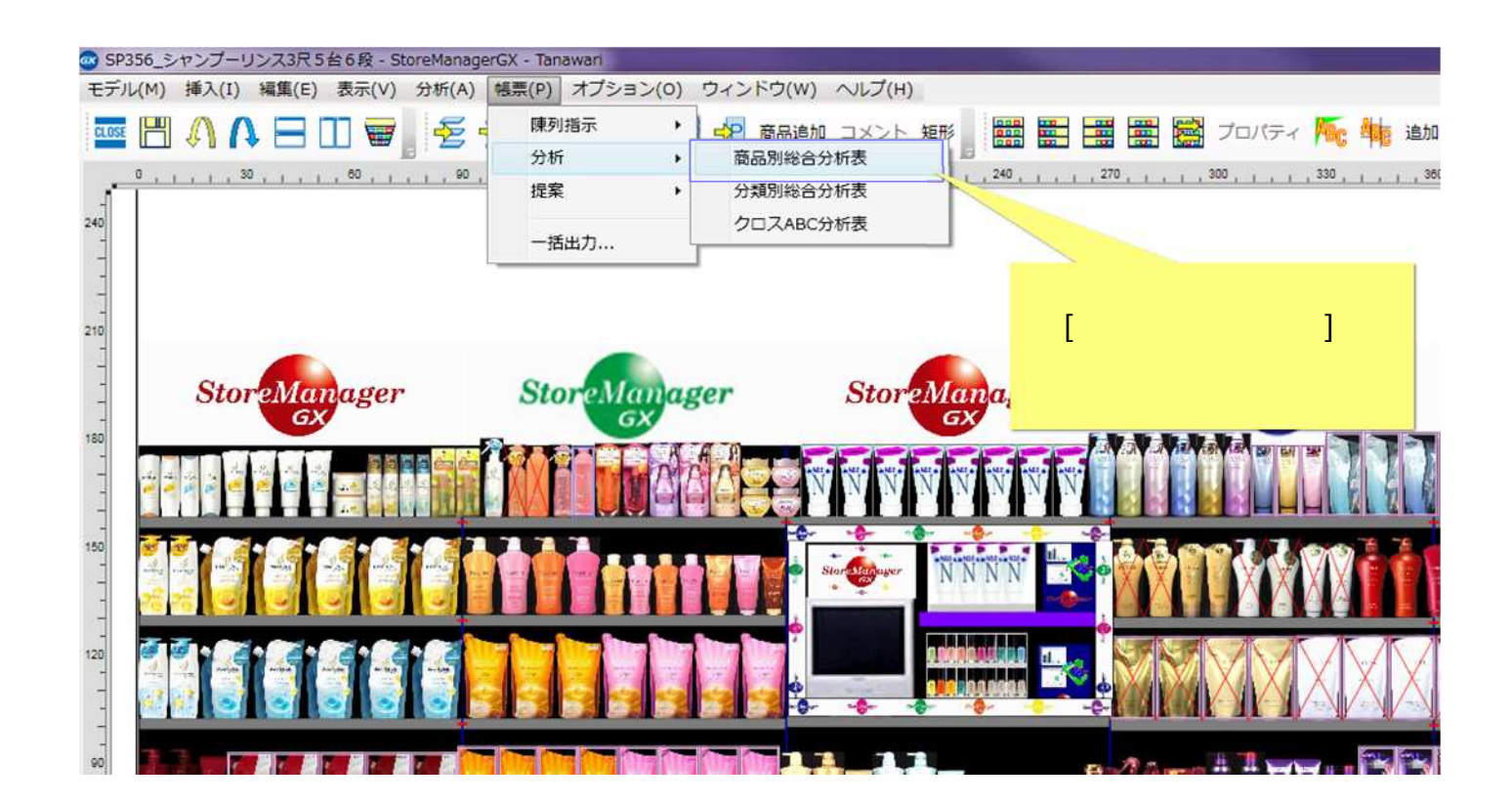

ここでは、商品別総合分析表を出力します。他の帳票でも登録した計算式項目を使用することができます。

### 4.2. 帳票への計算式項目出力設定

(1)[商品別総合分析表画面]が表示されます。[詳細設定]ボタンをクリックしてください。

| 商品別総合分析表                     | rais pais pais pa |                                            |                          |         | ×         |            |
|------------------------------|-------------------|--------------------------------------------|--------------------------|---------|-----------|------------|
| 出力形式:                        |                   |                                            |                          | ĺ       | 詳細設定      |            |
| ◎ 印刷                         | 部数:               | 1 🔺                                        |                          |         |           | ■          |
| ◎ファイル フ                      | オーマット: 0          | svファイル(カ                                   | ンマ区切り <mark>) (</mark> * | .csv) + |           | クリックしてください |
| ○ クリップボー                     | ۲                 |                                            |                          |         |           |            |
| 出力範囲:                        |                   |                                            |                          |         |           | N          |
| ◎ 全台                         |                   |                                            |                          |         |           |            |
| ○ 島指定                        | 島番号:              | 1 🔺                                        |                          |         |           | -          |
| <ul> <li>〇 ゴンドラ指定</li> </ul> | 開始台:              | 1 🗼 終了台:                                   | 1 *                      |         |           |            |
| プレビュー                        |                   |                                            |                          | 出力      | 閉じる       | 3          |
|                              |                   | 137447 1 1 1 1 1 1 1 1 1 1 1 1 1 1 1 1 1 1 |                          |         | er es T N |            |

(2) [商品別総合分析表 - 詳細設定画面]が表示されます。[出力項目]タブをクリックしてください。[項目の種類]を[計算式項目]に変更します。

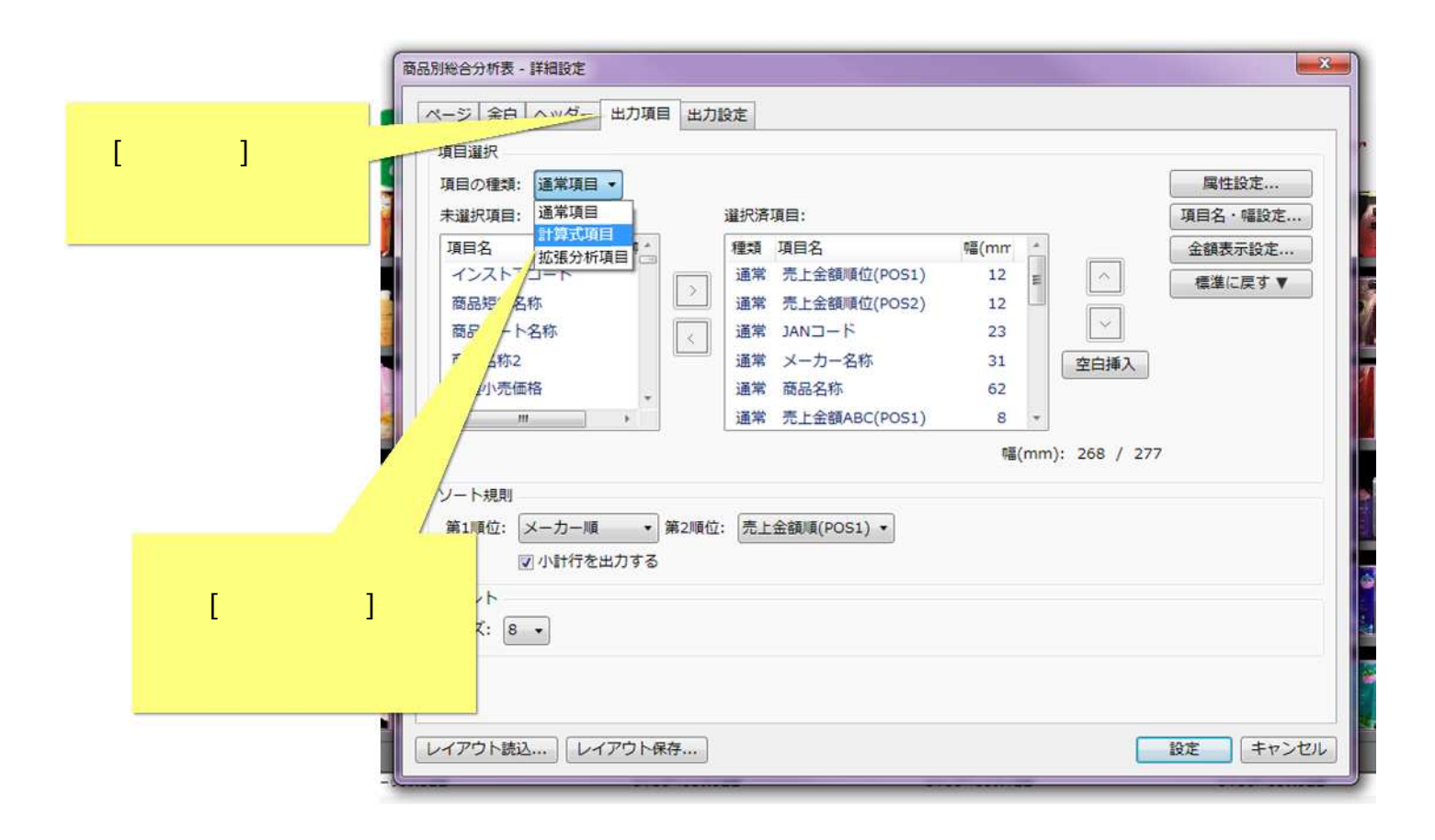

## (3)[未選択項目]一覧が[計算式項目]の内容に変わり、登録済みの[スペース生産性]が表示されます。[スペース生産性]を選択し、[>]をクリッ クしてください。

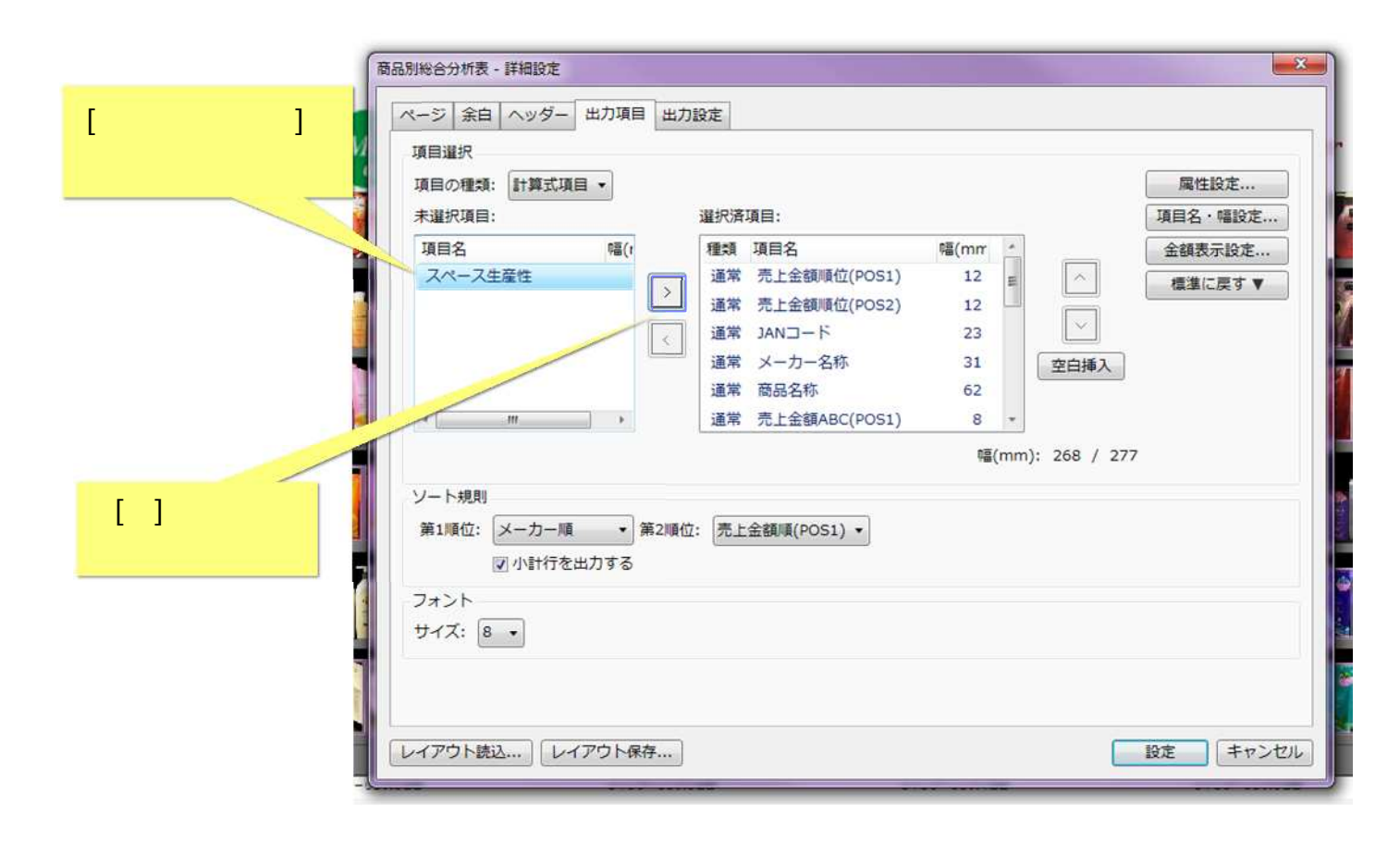

(4)[選択済項目]に[スペース生産性]が追加されました。その他の[選択済項目]で項目幅や並びなどを必要に応じて調節し、[設定]ボタンをクリ ックしてください。

| 項目の種類: 計算式項目・<br>未選択項目:                                     | 译初                                                                         | 济項目:                                                                                         |                                            | Ĩ                      | 属性設定<br>目名・幅設定    | i.                     |
|-------------------------------------------------------------|----------------------------------------------------------------------------|----------------------------------------------------------------------------------------------|--------------------------------------------|------------------------|-------------------|------------------------|
| 項目名<br>ソート規則<br>第1順位: メーカー順                                 | 幅(t)<br>→<br>通<br>通<br>通<br>通<br>通<br>通<br>通<br>通<br>通<br>通<br>通<br>通<br>通 | 項 項目名<br>常 売上数量ABC(POS1)<br>常 売上数量ABC(POS2)<br>常 租利額ABC(POS1)<br>常 租利額ABC(POS2)<br>算:スペース生産性 | 幅(mm):<br>8<br>8<br>8<br>8<br>20<br>1<br>* | ▲<br>全白挿入<br>208 / 277 | 絵額表示設定<br>標準に戻す ▼ |                        |
| <ul> <li>マ小計行を出力</li> <li>フォント</li> <li>サイズ: 8 ▼</li> </ul> | <u>ज</u> ु                                                                 |                                                                                              |                                            |                        |                   | [設定]ボタンを<br>クリックしてくださ! |

(5)[商品別総合分析表画面]に戻ります。[印刷プレビュー画面] で設定通りに項目が選択されているか確認します。[プレビュー]ボタンをクリ ックしてください。

| R           | 代* * * * * * * * * * * * * * * * * * * |       |
|-------------|----------------------------------------|-------|
|             | 出力形式:                                  | 詳細設定  |
|             | ● 印刷 部数: 1 ▲                           |       |
| 6           | ◎ ファイル フォーマット: CSVファイル(カンマ区切り) (*.csv  | ) -   |
|             | ◎ クリップボード                              |       |
|             | 出力範囲:                                  |       |
| [プレビュー]ボタンを | 全台                                     |       |
| クリックしてください  | 〕島指定   島番号:    1 ▲                     |       |
|             | ●ゴンドラ指定開始台: 1 🖕 終了台: 1 💂               |       |
|             | プレビュー                                  | ウ 閉じる |

(6)[印刷プレビュー画面]が表示されます。「スペース生産性」が出力されているか確認してください。印刷出力または、Excel ファイルとして 出力しご利用ください。

| 視想用デル       | SP356  | じゃンブールクス      | R58    | 蒋 드 민 %                   | <u>م</u> 4 | 채두르   | ŧ   |                                         |     |     |                  | E                                        | 1月日 2017/1日 | 91 パージ1/8 |           |
|-------------|--------|---------------|--------|---------------------------|------------|-------|-----|-----------------------------------------|-----|-----|------------------|------------------------------------------|-------------|-----------|-----------|
| BS科作        | 6B/H   | (敵元)          |        | (a) 00 /01/80<br>2        | -10 //     | 1/1 8 | LX. |                                         |     |     |                  | POST                                     | [月次] E      | 日本総合スーパー  |           |
|             |        |               |        | 20/3                      | 1 . TH     |       |     |                                         |     |     |                  | POST                                     | 売上 2011-03  | - 2011-03 |           |
|             |        |               |        |                           |            |       |     |                                         |     |     |                  | POS                                      | -<br> 月次 m  | erket     |           |
|             |        |               |        |                           |            |       |     |                                         |     |     |                  | POS                                      | コメン ヘアケアオ   | 词编        | 「スペース生    |
|             |        |               |        |                           |            |       |     |                                         |     |     |                  | - <u>-</u> -                             | 5 E 0011-02 | - 2011-02 |           |
|             |        |               |        |                           |            |       |     |                                         |     |     |                  | 101121                                   | 2011-00     | 2011/00   | 山 古 さ わ : |
| プロモーシル      | 018-22 | ЪD            |        |                           |            |       |     |                                         |     |     |                  |                                          |             |           | ш/ЈС16а   |
|             |        |               |        |                           |            |       |     |                                         |     |     |                  |                                          |             |           |           |
| = 1 + = = = | 1.4    |               | 1      |                           | 元上         | 元上    | 元上  | 一一一一一一一一一一一一一一一一一一一一一一一一一一一一一一一一一一一一一一一 | 規利  | 推利  | 1                | an an an an an an an an an an an an an a |             | /         |           |
| 額順位(約       | 随位     | JANG-K        | メーカー名称 | 商品名称                      | ABO        | ABO   | ADC | ABC                                     | BOX | BO  | 売上金額(PO<br>S1(円) | 売上数量(PO<br>S1)                           | スペース生産性     | -         | 1         |
| POS10 F     | 082    |               |        |                           | (PO<br>S1) | PO    | (P0 | (PO<br>SM)                              | POS | FOS | 9360.0           |                                          |             |           |           |
| 総合計         |        |               | 1      |                           | 10%        | 0.0   |     | Cary                                    | 17  |     | 6.768256         | 12404                                    |             |           |           |
| 4901301 五   | Æ      |               | Ş      | 5                         | Ş          | 8     |     | <u> </u>                                | 8   |     | 3,226,815        | 5912                                     | 1           |           |           |
| 1           | 3 4    | 1201301248385 | 7EE    | 1271/3 AFIAF              | A          | A     | A   | 8                                       | A   | А   | 135,100          | 105                                      | 400568.18   |           |           |
| 2           | 40 4   | 1301301255307 | 花王     | アジエンス しっとりりゅうタイプシャングー ポンク | A          | A     | A   | 8                                       | A   | A   | 87,018           | 117                                      | 29004333    |           |           |
| 3           | 4 4    | 1301301245151 | 花王     | セッレタ シャンプー ホッ             | A          | A     | A   | A                                       | A.  | A   | 82,473           | 92                                       | 290095.18   |           |           |
| 4           | 14 4   | 1901901245168 | 7EE    | セクレタ コンディショナー ポング         | A          | A     | A   | A                                       | A.  | A   | 82,198           | 98                                       | 297063.13   |           |           |
| 5           | 41 4   | 4901301254139 | 花王     | セウレタ 地肌コンディショナー 本体        | A          | A     | A   | 8                                       | A   | A   | 90,096           | 92                                       | 397561.29   |           |           |
| 6           | 5 -    | 4901301236823 | 花王     | セクレタークロッシーヘアオイル           | A          | A     | A   | A                                       | A   | A   | 79,949           | 06                                       | 263160.00   |           |           |
| 7           | 17 4   | 4901901247439 | 花王     | メリット リンスのしんちはいシャンプー ポンプ   | A          | A     | A   | A                                       | A   | A   | 78,019           | 101                                      | 268302.35   |           |           |
| 8           | 38 2   | 1901901245199 | 花王     | 1201/3 トリートメント            | A          | A     | A   | 8                                       | A   | A   | 76,741           | 88                                       | 188244.35   |           |           |
| 9           | 6 4    | 4301301217822 | TEE    | サクセス 薬用シャンブー つぬかえ用        | A          | A     | A   | A                                       | A   | A   | 73,962           | 121                                      | 92440.00    |           |           |
| 10          | 38 /   | 1901901256027 | 7EE    | アジエンス しっとりいうタイプトリートメント    | A.         | A     | A   | 8                                       | 6   | в   | 73.A08           | 99                                       | 283965.71   |           |           |
| 11          | 19 4   | 4901301224378 | 花王     | リクセス 薬用シャンクーWibス成分配合 詰替   | A          | A     | A   | A                                       | A   | A   | 72,530           | 119                                      | 90662.50    |           |           |
| 12          | 37     | 1901901251390 | 花王     | エッセンジャル ニュアンスエアリーCD つめかえ用 | A          | Α.    | A   | A                                       | A   | A   | 71,070           | 197                                      | 46756.57    |           |           |
| 18          | 48 4   | 1901901247445 | 76E    | アルト・シャングー つめかえ用           | A          | в     | A   | A                                       | A   | A   | 70.826           | 230                                      | 61153.04    |           |           |
| 14          | 13 4   | 1901301247459 | 花王     | メリハトリンス つばかえ用             | A          | A.    | A   | A                                       | A   | A   | 70,156           | 234                                      | 61005.21    |           |           |
| 15          | 79 4   | 1901301250117 | 花王     | アジエンス 熟浸透りかチミルク           | A          | D.    | A   | 0                                       | A   | 0   | 65,464           | 96                                       | 516821.05   |           |           |
| 16          | 36 4   | 4901301255968 | 花王     | アジエンス 軽やかスムースSP ポノク       | A          | A     | A   | 8                                       | A   | B   | 64,630           | 92                                       | 215438.38   |           |           |
| 17          | 16     | 1901301251329 | 花王     | エッセンシャル リッナブレミアCD ポパ      | A          | A     | A   | A                                       | A   | A   | 61,138           | 109                                      | 199067.35   |           |           |
| 19          | 3 4    | 4901301251275 | 花王     | エッセンシャル ニュアンスエアリーSP つめかえ州 | A          | A     | A   | A                                       | A   | A   | 59,256           | 165                                      | 34998.70    |           |           |
| 19          | 69     | 1901301254481 | 花王     | サウセスパンス ポリュームアップ 本体       | A          | 0     | A   | 0                                       | A   | C   | 58,460           | 79                                       | 222000.00   |           |           |
| 20          | 25 -   | 4901301224361 | 花王     | サクセス薬用シャングー WUDス成分配台本体    | A          | A     | A   | A                                       | A   | А   | 58,255           | .79                                      | 210580.24   |           |           |
| 21          | 46     | 4901301231864 | 花主     | エッセンジャルリッナ トリートメントウォーター活音 | A          | A     | A   | 8                                       | A   | А   | 57,424           | 97                                       | 269175.00   |           |           |
| 22          | 9 4    | 4901201250149 | 花玉     | アジエンス 高潮保湿オイル             | A          | A     | A   | A                                       | A   | A   | 55,543           | 90                                       | 208296.25   |           |           |
| 23          | 60 4   | 4901901255914 | 花王     | アジエンス しっとりりゅうタイプSP レギュラー  | A          | B     | A   | 0                                       | A   | в   | 55,100           | 80                                       | 906161.11   |           |           |

### ご注意

本ソフトウェアおよび本ソフトウェアに付属するマニュアルおよびヘルプ(以降各マニュアルと表記します)の著作権は、 日本総合システム株式会社にあります。

本ソフトウェアおよび各マニュアルの一部または全部を無断で使用、複製することはできません。

本ソフトウェアおよび各マニュアルを運用した結果の影響については、いっさい責任を負いかねますのでご了承ください。

本ソフトウェアの仕様および各マニュアルの内容は、将来予告なしに変更することがあります。

Store Managerは日本総合システム株式会社の日本における登録商標です。

Tanawariは日本総合システム株式会社の中華人民共和国における登録商標です。

Microsoft, Windows, .NET FrameworkおよびSQL Serverは、米国Microsoft Corporationの、米国およびその他の国における登録商標です。

OracleとJavaは、Oracle Corporation およびその子会社、関連会社の米国およびその他の国における登録商標です。

Firebirdは、Firebird Foundation Incorporated.の登録商標です。

文中の社名、商品名等は各社の商標または登録商標である場合があります。

Copyright © 2018 日本総合システム株式会社

StoreManagerGX Version6.0 FAQ 簡易操作マニュアル 第2版 発行日 2017年11月 最終更新日 2018年8月 発行者 日本総合システム株式会社